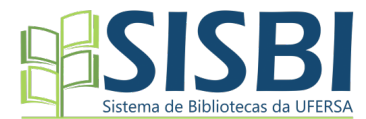

# TUTORIAL PARA VALIDAÇÃO DO TCC (GRADUAÇÃO/PÓS-GRADUAÇÃO) PELO ORIENTADOR

## NO REPOSITÓRIO INSTITUCIONAL DA UFERSA

1. Incluir Login do Orientador (canto superior direito), em:

https://repositorio.ufersa.edu.br.

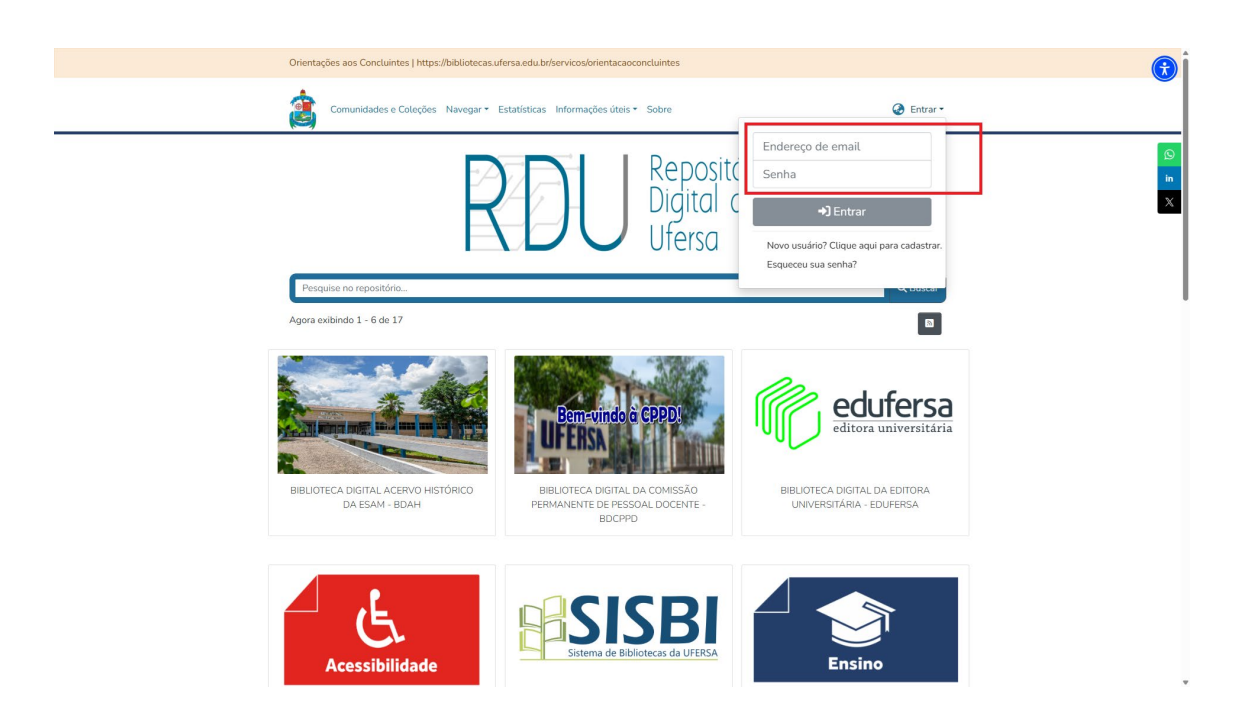

2. Clicar em MeuDspace (canto superior direito)

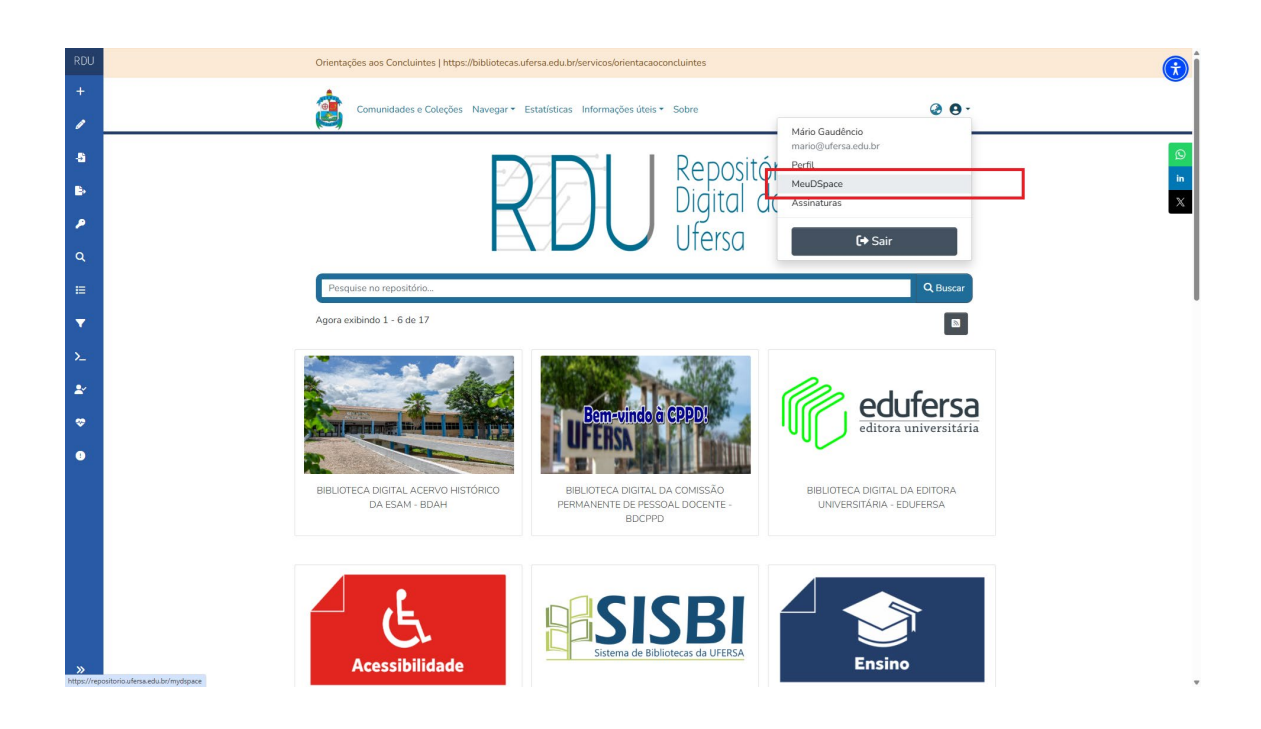

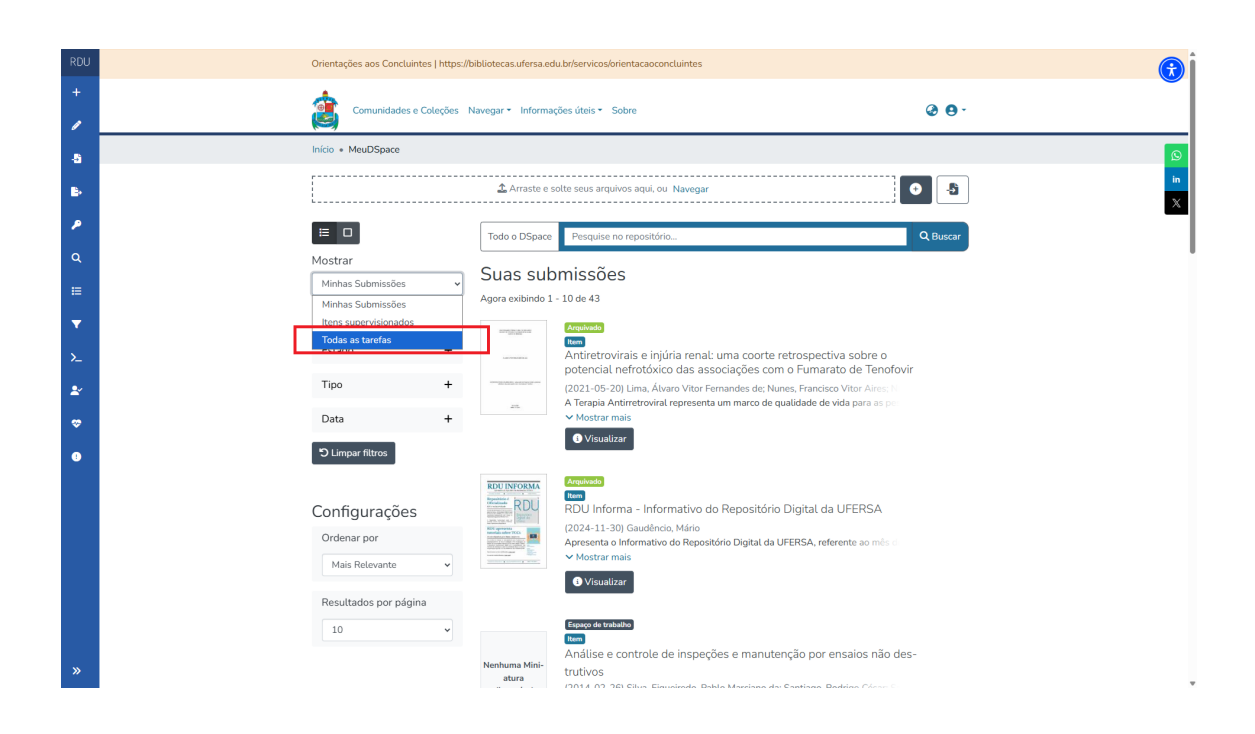

3. Escolher "Todas as Tarefas" (canto superior esquerdo)

4. Escolher o TCC para validação (pode ser pelo nome do orientando ou do orientador)

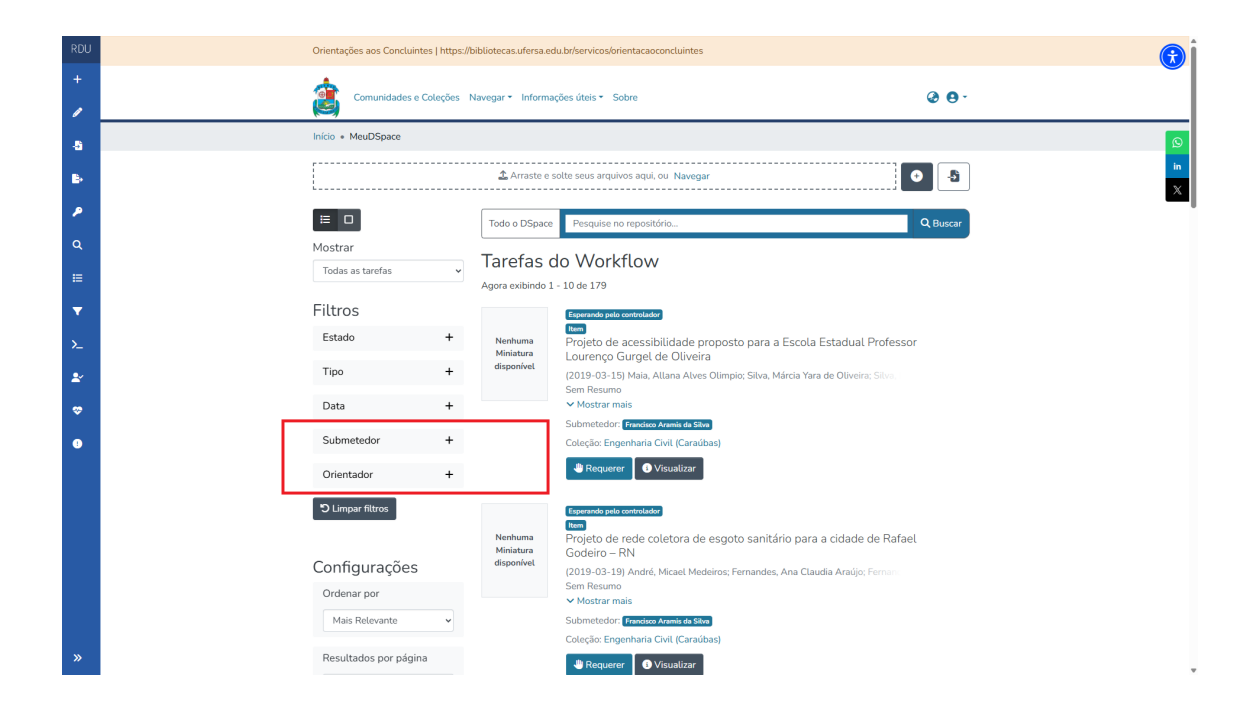

#### 5. Buscar pelo nome do aluno

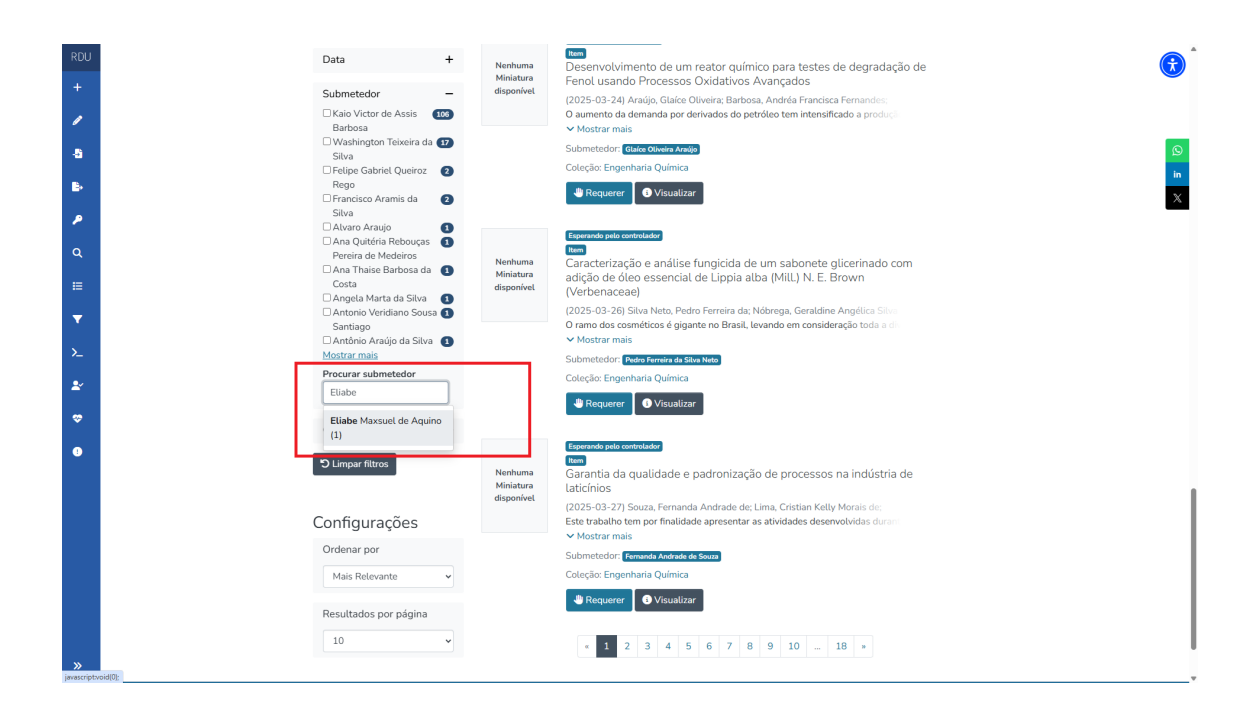

6. Clique em visualizar o TCC escolhido

| RDU      | Orientações aos Concluintes   http                                             | Orientações aos Concluintes   https://bibliotecas.ufersa.edu.br/servicos/orientacaoconcluintes |                                                                                                    |         |  |
|----------|--------------------------------------------------------------------------------|------------------------------------------------------------------------------------------------|----------------------------------------------------------------------------------------------------|---------|--|
| +        | Comunidades e Coleçõe                                                          | Comunidades e Coleções Navegar - Informações úteis - Sobre <table-cell> 🕑 -</table-cell>       |                                                                                                    |         |  |
| -8       | Início * MeuDSpace                                                             |                                                                                                |                                                                                                    | Q       |  |
| в.       | [                                                                              | ⚠ Arraste e                                                                                    | solte seus arquivos aqui, ou Navegar 💿 👌                                                                                 | in<br>X |  |
| ۶        |                                                                                | Todo o DSpace                                                                                  | e Pesquise no repositório Q Buscar                                                                                       |         |  |
| ۹        | Mostrar                                                                        | Submetedor: 89fbdd                                                                             | d9a-Ca13-4799-8419-10044ac4a3-t6e ×                                                                                      |         |  |
| =        | Todas as tarefas                                                               | <ul> <li>Tarefas</li> </ul>                                                                    | do Workflow                                                                                                    |         |  |
| <b>T</b> | Filtros                                                                        | Agora exibindo                                                                                 | 1 - 1 de 1                                                                                                    |         |  |
| >_       | Estado +                                                                       | Nonhuma                                                                                        | Esparando pelo controlador<br>Item                                                                                       |         |  |
| *        | Tipo +                                                                         | Miniatura<br>disponível                                                                        | "Em busca do Prêmio Nobel" nas versões digital e cartas<br>[2025-03-28] Anino Eliab Maxwel de Santos Carlos Alberto do:: |         |  |
| -        | Data +                                                                         |                                                                                                | Descreve-se nesta dissertação a estrutura, funcionalidades e possibilidades de<br>V Mostrar mais                         |         |  |
| •        | Submetedor –<br>Ciliabe Maxsuel De Aquino<br>Procurar submetedor<br>Submetedor |                                                                                                | Submetedorg Etable Maxwit da Aquine<br>Coleção: Mestrado em Física<br>Requerer                                           |         |  |
|          | Orientador +                                                                   |                                                                                                |                                                                                                    |         |  |
|          | D Limpar filtros                                                               |                                                                                                |                                                                                                    |         |  |
|          | Configurações                                                                  |                                                                                                |                                                                                                    |         |  |
| »        | Ordenar por                                                                    |                                                                                                |                                                                                                    |         |  |

7. Após clicar em visualizar, descer até o final da tela e baixar o TCC do aluno. Verificar se ele atendeu aos pedidos do orientador e da banca examinadora.

| PUL      | ucsubjectiveyword                            | Currepçues attentativas                                                                                             |   |
|----------|----------------------------------------------|----------------------------------------------------------------------------------------------------|---|
| -L       | dc.subject.keyword                           | Teste de associação numérica de conceitos                                                                           |   |
|          | dc.subject.keyword                           | Escalonamento multidimensional                                                                                      |   |
| 1        | dc.title                                     | Abordagem Ausubeliana para o ensino de eletricidade, usando o jogo "Em busca do Prêmio Nobel" nas                   |   |
| -8       |                                              | versoes ungitate dat as                                                                                             |   |
| ₽        | dc.dde.atternadve                            | Ausubeuan approach to teaching electricity, using the game in search of the Nobel Prize in tugral and card versions | X |
| ۶        | dc.type                                      | info:eu-repo/semantics/masterThesis                                                                                 |   |
| ۹        | Arquivos                                     |                                                                                                    |   |
| =        | Pacote Original<br>Agora exibindo 1 - 1 de 1 |                                                                                                    | ] |
| -        |                                              | Nome: EliabeMaxsuel - DISSERTACAO.pdf Baixar                                                                        |   |
| <b>_</b> | Nenhuma                                      | Formate: Adobe Portable Document Format                                                                             |   |
| >_       | disponível                                   | Descrição:                                                                                                    |   |
| 2        |                                              |                                                                                                    | - |
| ÷        | Licença do Pacote                            |                                                                                                    |   |
| •        | Agora exibindo 1 - 1 de 1                    | Nome: license.txt Baixar                                                                                            |   |
|          | Nenhuma                                      | Tamanho: 1.58 KB                                                                                                    |   |
|          | Miniatura                                    | Formato: Item-specific license agreed upon to submission                                                            |   |
|          | disponível                                   | Descrição:                                                                                                    |   |
|          |                                              |                                                                                                    | _ |
|          |                                              | ← Voltar                                                                                                    |   |
|          |                                              |                                                                                                    |   |
|          | RDU Repositoria                              | @ 2025 UFERSA - Todos os direitos reservados -<br>contato com a administração   Estatísticas                        |   |
| »        |                                              |                                                                                                    |   |
|          |                                              |                                                                                                    |   |

8. Após verificar o teor do TCC, clique em "Voltar" (canto inferior direito)

| RDU | OC.SUDJECLREYWOLD         | concepções atternativas                                               |                                                 |                            |          |   |
|-----|---------------------------|-----------------------------------------------------------------------|-------------------------------------------------|----------------------------|----------|---|
| +   | dc.subject.keyword        | Teste de associação numérica de conce                                 | itos                                            |                            | <b>U</b> | ) |
| Ţ   | dc.subject.keyword        | Escalonamento multidimensional                                        |                                                 |                            |          |   |
| 1   | dc.title                  | Abordagem Ausubeliana para o ensino                                   | de eletricidade, usando o jogo "Em busca do     | Prêmio Nobel" nas          | _        |   |
| -8  |                           | versões digital e cartas                                              |                                                 |                            | <u>s</u> |   |
| в   | dc.title.alternative      | Ausubelian approach to teaching electr<br>versions                    | icity, using the game "In search of the Nobel F | Prize" in digital and card |          |   |
| P   | dc.type                   | info:eu-repo/semantics/masterThesis                                   |                                                 |                            |          | - |
| a   | Arquivos                  |                                                                       |                                                 |                            |          |   |
|     | Pacote Original           |                                                                       |                                                 |                            |          |   |
| =   | Agora exibindo 1 - 1 de 1 | Nome: Eliabe                                                          | Maxsuel - DISSERTACAO.pdf                       | Baixar                     |          |   |
| •   | Nenhuma                   | Tamanho: 21.78                                                        | MB                                              |                            |          |   |
| >   | Miniatura                 | Formato: Adobe                                                        | Portable Document Format                        |                            |          |   |
| ~-  | disponível                | Descrição:                                                            |                                                 |                            |          |   |
| 2   |                           |                                                                       |                                                 |                            |          |   |
| -   | Licença do Pacote         |                                                                       |                                                 |                            |          |   |
|     | Agora exibindo 1 - 1 de 1 | Nome: license                                                         | e.txt                                           | Baixar                     |          |   |
|     | Nenhuma                   | Tamanho: 1.58 k                                                       | (B                                              |                            |          |   |
|     | Miniatura                 | Formato: Item-s                                                       | pecific license agreed upon to submission       |                            |          |   |
| _   | disponível                | Descrição:                                                            |                                                 |                            |          |   |
|     |                           |                                                                       |                                                 |                            | 7        |   |
|     |                           |                                                                       |                                                 | ← Voltar                   |          |   |
|     |                           |                                                                       |                                                 |                            |          |   |
| _   | RDU Constant              | @ 2025 UFERSA - Todos os direitos<br>contato com a administração   Es | reservados -<br>tatísticas                      |                            |          |   |
| »   |                           |                                                                       |                                                 |                            |          |   |

## 9. Clicar em requerer

| RDU Orientações aos Concluir                                           | s   https://bibliotecas.ufersa.edu.br/servicos/orienta | icaoconcluintes                                                                                                    |              | (r) |
|------------------------------------------------------------------------|--------------------------------------------------------|----------------------------------------------------------------------------------------------------|--------------|-----|
| + comunidades e                                                        | oleções Navegar • Informações úteis • Sobre            |                                                                                                    | @ <b>9</b> · |     |
| -5 Início • MeuDSpace                                                  |                                                        |                                                                                                    |              | Ø   |
| в                                                                      | 🕹 Arraste e solte seus arquivos a                      | iqui, ou Navegar                                                                                                   | •            | in  |
| ▶                                                                      | Todo o DSpace Pesquise no rep                          | ositório                                                                                                    | Q Buscar     | 74  |
| Q Mostrar                                                              | Submetedor: 89fbdd9a-Ca13-4799-84f9-10d4               | ac4a3c6e ×                                                                                                    |              |     |
| Todas as tarefas                                                       | <ul> <li>Tarefas do Workflo</li> </ul>                 | W                                                                                                    |              |     |
| ▼ Filtros                                                              | Agora exibindo 1 - 1 de 1                              |                                                                                                    |              |     |
| Estado                                                                 | + Esperando pelo contr<br>Item                         | olador                                                                                                    |              |     |
| Тіро                                                                   | + Miniatura "Em busca do                               | usubeliana para o ensino de eletricidade, usan<br>Prêmio Nobel" nas versões digital e cartas                       | do o jogo    |     |
| 🗢 Data                                                                 | + (2025-03-28) Ac<br>Descreve-se nest                  | uino, Eliabe Maxsuel de; Santos, Carlos Alberto dos;<br>a dissertação a estrutura, funcionalidades e possibilidade |              |     |
| Submetedor     Ciliabe Massuel De / Procurar submetedor     Submetedor | - Submetedor; Eu                                       | be Maxmad de Aguine<br>o em Flásca<br>● Visualizar                                                                 |              |     |
| Orientador                                                             | +                                                      |                                                                                                    |              |     |
| D Limpar filtros                                                       |                                                        |                                                                                                    |              |     |
| Configurações                                                          |                                                        |                                                                                                    |              |     |
| >> Ordenar por                                                         |                                                        |                                                                                                    |              |     |

10. Escolha a opção "aprovar" ou "rejeitar". Se o aluno atendeu aos requisitos do orientador, o trabalho deve ser "aprovado". Caso contrário, "rejeitar". Se "rejeitar", o trabalho volta para o aluno fazer as correções solicitadas pelo orientador.

| RDU | Orientações aos Concluintes   https://bibliotecas.ufersa.ec | du.br/servicos/orientacaoconcluintes                                                                                                    |  |
|-----|-------------------------------------------------------------|----------------------------------------------------------------------------------------------------|--|
| +   | Comunidades e Coleções Navegar • Informa                    | ações úteis * Sobre 🖉 \varTheta •                                                                                                    |  |
| 6   | Inicio • MeuDSpace                                          | solte seus arquivos aquí, ou Navegar                                                                                                    |  |
|     | Mostrar<br>Todas as tarefas                                 | Pesquise no repositório Q. Buscar the CI1-1098 Adm 5 Doldarchische • do Work flow 1 - 10 - 1                                                         |  |
| -   | Filtros + Nerhuma<br>Tipo + Ministra<br>disponvet           |                                                                                                    |  |
|     | Submetedor -<br>Procurar submetedor<br>Submetedor           | ✓ Mostrar mais Submetedor Etaba Maxwal da Agalea Coleção: Mestando em Física     ▲ Aprovar 董 Rejetar     ⑦ Reformar para o conjunto     ⑦ Visualizar |  |
|     | Orientador +<br>D Limpar filtros                            |                                                                                                    |  |
|     | Configurações<br>Ordenar por                                |                                                                                                    |  |

#### 11. Se rejeitar, justificar o motivo

| RDU          |                                              | Motivo ×                                                                                                    |
|--------------|----------------------------------------------|----------------------------------------------------------------------------------------------------|
| +            |                                              | Par favor informe o motivo nela miercio da submissão na                                                                                                |
| -5           | Mostrar<br>Todas as tarefas 🔹                | ciana abao, matori mante o natore por a regelita da ataminata o na<br>ciana abao, minitarando se o submetedor pode corrigir um<br>problema e reenviar. |
| ₿+           | Filtros                                      | Descreva o motivo da rejeição                                                                                                    |
| <i>•</i>     | Estado +                                     | e eletricidade, usando o jogo                                                                                                    |
| =            | Tipo +<br>Data +                             | Rejeitar item<br>Carlos Alberto dos:<br>Descreve en resta diserturga e charuna, innordificados e e possibilidades d                                    |
| •            | Submetedor —                                 | ✓ Mostrar mais<br>Submetedor: ¶iitek Maximi dia Anjian                                                                                                 |
| <u>&gt;_</u> | Eliabe Massuel De Aquino Procurar submetedor | Coleção Mestrado em Fisica  In Rejefarr D Retornar para o conjunto O Visualizar                                                                        |
| \$           | Submetedor<br>Orientador +                   |                                                                                                    |
| 0            | Dicingar filtros                             |                                                                                                    |
|              |                                              |                                                                                                    |
|              | Configurações<br>Ordenar por                 |                                                                                                    |
|              | Mais Relevante 🗸                             |                                                                                                    |
|              | Resultados por página                        |                                                                                                    |
| »            |                                              |                                                                                                    |

## 12. Não havendo necessidade de ajuste, clique apenas no botão "Aprovar"

| RDU                                                                                                    | (= D                                                                                                    | Todo o DSpace Pesquise no repositório Q Buscar                                                                                                    | <b>(</b>     |
|----------------------------------------------------------------------------------------------------|----------------------------------------------------------------------------------------------------|----------------------------------------------------------------------------------------------------|--------------|
| +                                                                                                    | Mostrar                                                                                                    | Submetedor: 89/hdd9a-Ca13-4739-84/9-10d4ac4a3c6a x                                                                                                    | Ŭ            |
| 1                                                                                                    | Todas as tarefas 🗸 🗸                                                                                                    | Tarefas do Workflow                                                                                                    |              |
| <ul> <li>▲</li> <li>▲</li> <li>▲</li> <li>▲</li> <li>▲</li> <li>▲</li> <li>▲</li> <li>▲</li> <li>●</li> </ul> | Todas as tarefas       •         Filtros       Estado       +         Tipo       +       •         Data       +       •         Submetedor       •       •         Submetedor       •       •         Orientador       +       •         Orientador       +       •         Ordenar por       •       •         Mais Relevante       •       •         Resultados por página       •       • | Classical Control Control Contr | Q<br>in<br>X |
|                                                                                                    | 10 ~                                                                                                    |                                                                                                    |              |
|                                                                                                    |                                                                                                    |                                                                                                    |              |
| »                                                                                                    | RDU Recommon                                                                                                    | @ 2025 UFERSA - Todos os direitos reservados -<br>contato com a administração [Estatósicas DiGITAIS                                                                                                    |              |

**Pronto! Validação ocorrida com sucesso!** Agora, o TCC será encaminhado para que a biblioteca analise os metadados, realize a aprovação dos mesmos e publique o trabalho. Esta etapa também é passível de pedido de ajustes ao aluno.